### 事前確認の内容

| 注意事項                                                                | . 1 |
|---------------------------------------------------------------------|-----|
| 作業 1 : ZOOM 会議への接続テスト                                               | 2   |
| 作業 2 : [Azure ポータル] 、 [Azure Cloud Shell] への接続テスト                   | 2   |
| 作業 3:Windows 仮想マシンへのリモート デスクトップ(RDP)接続テスト                           | 4   |
| 作業 4 : Azure Lab Services(オンライン ラボ環境)へのサインインと Lab 仮想マシンへの RDP 接続テスト | 5   |

### 注意事項

- この手順は、必ず トレーニング コース受講当日に使用する PC および 場所(ネットワーク)で行ってください。
  - > 接続確認できないことによるキャンセルをご希望の方は、承ります。
  - ▶ 画面や操作手順は、予告なく変更となる場合があります。
  - RDP 接続テストで使用する Windows 仮想マシンは、
     AM1:00-5:00 までメンテナンスのため接続することはできません。
- 演習用の PC は、Windows 10 をご使用ください。
- ハンズオン演習で使用する PC とは別に、2 つ目のデバイスをご用意いただくことを強く推奨いたします。
  - ▶ 2 台目のモニター、2 台目の PC、タブレット端末など。
  - > これは、講師の画面を表示しながら、演習を行ったり、デジタル テキストを表示したりするためです。
  - なお、Zoom 用と演習用で別々の PC を使用される場合、演習環境からも Zoom チャット操作を行って いただく場合があるため、研修で使用されるすべての PC から Zoom への接続テストを行うことを推奨します。
- 演習用 Web ブラウザーは、Microsoft Edge、Google Chrome、Firefox などをご用意ください
  - ▶ 演習環境において、Internet Explorer はサポートしておりません。

### 作業 1: ZOOM 会議への接続テスト

- 1. トレーニング コース受講当日に使用する PC およびネットワークで、Web ブラウザーを起動します。
- 2. 「Zoom の テスト サイト」にアクセスします。

https://support.zoom.us/hc/ja/articles/115002262083/

⇒ Zoom ミーティングに参加するテストの「手順」が表示されます。

3. 指示に従ってテストを行います。

| Zoom サホート > ミーテインク&                                                       | ↓フェビナー > 参加と開始                                                                                                 |
|---------------------------------------------------------------------------|----------------------------------------------------------------------------------------------------|
| 始めに<br>音声、ビデオ、共有<br>ミーティング&ウェビナー                                          | テストミーティングに参加するには                                                                                               |
| Zoom Phone<br>アカウント&管理<br>Zoom Rooms<br>SIP/H.323<br>メッセージング<br>インデグレーション | 概要<br>Zoomのテストミーティングに参加してZoomに慣れ、ミーティングに参加する船にマイク/スピーカーをテストしておき<br>ましょう。Zoomミーティング中に、ビデオまたはオーディオをテストすることもできます。 |
| オンプレミストレーニング                                                              | 注記:モバイルでZoomアプリを使用している場合は、http://zoom.us/testでテストミーティングに参加し、指示に従って<br>ビデオまたはオーディオをテストしてください。                   |
| 関連記事                                                                      |                                                                                                    |
| ビデオのテスト                                                                   | 前提条件                                                                                                    |
| コンピュータまたはデバイス<br>オーディオのテスト                                                | • Zoomデスクトップクライアント                                                                                             |
| バーチャル背景の概要                                                                | 手順                                                                                                    |
| Zoomビテオチュートリアル<br>ライブトレーニング                                               | 1.http://zoamus/testにアクセスします。<br>2.ブルーの参加ボタンをクリックして、Zoomを記動します。                                                |
|                                                                           | Join Meeting Test                                                                                              |
|                                                                           | Test your internet connection by joining a test meeting.                                                       |
|                                                                           | Join                                                                                                    |
|                                                                           | If you are unable to join the meeting, visit Zoom Support Center for useful information.                       |

## 作業 2: [Azure ポータル] 、 [Azure Cloud Shell] への接続テスト

- 1. トレーニング コース受講当日に使用する PC およびネットワークで、Web ブラウザーを起動します (Google Chrome または Microsoft Edge をおすすめします)。
- [Azure ポータル] にアクセスします。
   https://portal.azure.com
- 3. サインイン画面で、次のテスト用アカウントでサインインします。
  - ユーザー名:testuser@edifist24outlook.onmicrosoft.com
  - ・ パスワード : **Online12345**

AZ-500: Microsoft Azure Security Technologies 事前確認

- 4. [サインインの状態を維持しますか?]と表示されたら、[はい]をクリックします。
- 5. [Azure ポータル] が表示されます。

| Microsoft | Azure | P リソース、   | . サービス、ドキュメント             | ∽の検索 (G+/)          |            | 2 | Ŗ             | Q               | ٢ | ?     | ঈ  | testuser@edifist24outlo<br>既定のディレクトリ (EDIFIST240 |   |
|-----------|-------|-----------|---------------------------|---------------------|------------|---|---------------|-----------------|---|-------|----|--------------------------------------------------|---|
| *<br>+    | Azu   | re サービス   |                           |                     |            |   |               |                 |   |       |    |                                                  | 4 |
| <b>^</b>  |       | +         |                           | 8                   | ۲          |   |               |                 |   | Ģ     |    | Æ                                                |   |
| =         | ባን    | ースの作成     | Virtual<br>Machines       | Storage<br>Explorer | App Servic | e | Azure<br>Dire | Active<br>ctory |   | Advis | or | Network<br>Watcher                               |   |
| *         |       | ٠         |                           | $\rightarrow$       |            |   |               |                 |   |       |    |                                                  |   |
|           | AD    | ) Connect | Kubernetes -<br>Azure Arc | その他のサービス            |            |   |               |                 |   |       |    |                                                  |   |

- ⇒ [Azure ポータル] へのサインインが成功しました!
- 6. [Azure ポータル] 画面上部の [Cloud Shell 2] アイコンをクリックします。
- 7. 画面下部に [Cloud Shell] 領域が表示されます。

| Microsoft Azure                                                    | ዶ リソース、                        | サービス、ドキュメント               | の検索 (G+/)           |             | \$; Q €                   | * Ø Å   | testuser@edifist24outlo<br>既定のディレクトリ (EDIFIST240 |
|--------------------------------------------------------------------|--------------------------------|---------------------------|---------------------|-------------|---------------------------|---------|--------------------------------------------------|
| + Az                                                               | ure サービス                       |                           |                     |             |                           |         | A                                                |
| <b>a</b>                                                           | +                              | •                         |                     | ۲           | ٠                         | •       | Æ                                                |
| у<br>Ш                                                             | ソースの作成                         | Virtual<br>Machines       | Storage<br>Explorer | App Service | Azure Active<br>Directory | Advisor | Network<br>Watcher                               |
| *                                                                  | ٠                              | 00                        | $\rightarrow$       |             |                           |         |                                                  |
| A                                                                  | AD Connect                     | Kubernetes -<br>Azure Arc | その他のサービス            |             |                           |         |                                                  |
| 最近                                                                 | 近のリソース                         |                           |                     |             |                           |         | Ţ                                                |
| PowerShell 🗸 🕐                                                     | )? 🔅 [                         | ], Ct {} C                | ò                   |             |                           |         | - 🗆 ×                                            |
| Requesting a Cloud S<br>Connecting terminal                        | Shell.Succeed                  | led -                     |                     |             |                           |         | A                                                |
| Welcome to Azure Clo                                               | oud Shell                      |                           |                     |             |                           |         |                                                  |
| Type ″az″ to use Azu<br>Type ″help″ to learn                       | ure CLI<br>n about Cloud       | Shell                     |                     |             |                           |         |                                                  |
| MOTD: Switch to Powe                                               | erShell from                   | Bash: pwsh                |                     |             |                           |         |                                                  |
| VERBOSE: Authenticat<br>VERBOSE: Building yo<br>PS /home/testuser> | ting to Azure<br>our Azure dri | ve                        |                     |             |                           |         |                                                  |

#### ⇒ [Azure Cloud Shell] への接続が成功しました!

8. [Azure ポータル] からサインアウトし、Web ブラウザーを閉じます。

### 作業 3: Windows 仮想マシンへのリモート デスクトップ (RDP) 接続テスト

- 1. トレーニング コース受講当日に使用する PC およびネットワークを使用します。
- Windows 画面左下にある Windows マーク (
   ・) を右クリックし、
   「ファイル名を指定して実行]をクリックします。
- 「mstsc」と入力し、[OK]をクリックします。
   ⇒ [リモート デスクトップ] が起動します。
- 4. [コンピューター名] に、「w1r1indspectvpm.japaneast.cloudapp.azure.com:3389」 と入力し、 [接続] をクリックします。

| 💀 リモート デスクトップ接続 – 🗆 🗙                                                          |            |
|--------------------------------------------------------------------------------|------------|
| ↓ して、 して、 して、 して、 して、 して、 して、 して、 して、 して、                                      | コピー & 貼り付け |
| コンピューター( <u>O</u> : <mark>tdspectvpm;apaneast.cloudapp.azure.com:3888</mark> ~ |            |
| ユーザー名: 指定されていません                                                               |            |
| 接続時には資格情報を要求されます。                                                              |            |
| ★プションの表示(Q)     接続(№)     ヘルプ(出)                                               |            |

⇒ リモート デスクトップ接続が開始されます。

5. [資格情報を入力してください] 画面が表示されます。

| Windows セキュリティ<br>資格情報を入力してくださ                        | ×<br>۱                  |
|-------------------------------------------------------|-------------------------|
| これらの資格情報は、<br>w1r1indspectvpm.japaneast.cloud<br>れます。 | dapp.azure.com への接続に使用さ |
| ユーザー名                                                 |                         |
| パスワード                                                 |                         |
| □ このアカウントを記憶する                                        |                         |
| ОК                                                    | キャンセル                   |
|                                                       |                         |

⇒ Windows 仮想マシンへのリモート デスクトップ (RDP) 接続のテストが成功しました!

6. [キャンセル]をクリックします。

7. [リモート デスクトップ] 画面を閉じます。

# <u>作業 4 : Azure Lab Services(オンライン ラボ環境)へのサインインと Lab</u> 仮想マシンへの RDP 接続テスト

- 1. トレーニング コース受講当日に使用する PC およびネットワークで、Web ブラウザーを起動します (Google Chrome または Microsoft Edge をおすすめします)。
- 2. [Azure Lab Services] にアクセスします。 https://labs.azure.com
- 3. 画面右上の [サインイン] をクリックします。
- 4. 次のテスト用アカウントでサインインします。
  - ・ ユーザー名: labsvcuser-000@edifist20outlook.onmicrosoft.com
  - パスワード: Pa\$\$w0rd1234%

| サインイン                                           | ← labsycuser-000@edifist20outlook.onmicrosoft.c |
|-------------------------------------------------|-------------------------------------------------|
| labsvcuser-000@edifist20outlook.onmicrosoft.com | パスワードの入力                                        |
| アカウントをお持ちではない場合、作成できます。                         |                                                 |
| アカウントにアクセスできない場合                                |                                                 |
| サインイン オブション                                     |                                                 |
| (ない)                                            | ታኅንሳን                                           |

- 5. Azure Lab Services の画面が開き、 [自分の仮想マシン] が表示されます。
   ⇒ [Azure Lab Services] へのサインインが成功しました!
- 6. スイッチ ボタンが [実行中] になっている場合は、手順 7 を行います。

スイッチ ボタンが [実行中] になっていない場合は、 [停止] スイッチ ボタンをクリックして、 Lab 仮想マシンを起動します。

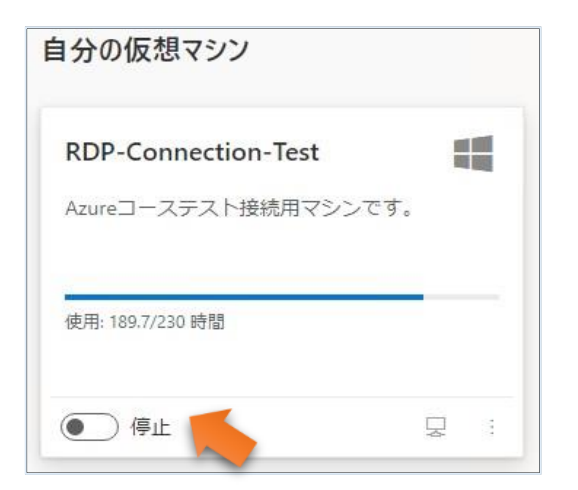

- ⇒ スイッチ ボタンの表示が、「停止」、「開始しています」、「実行中」と変わります (この処理には、少し時間がかかります)。
- スイッチ ボタン [実行中] の右隣にある PC アイコンをクリックします
   (PC アイコンにカーソルを合わせると、 [仮想マシンに接続する] と表示されます)。

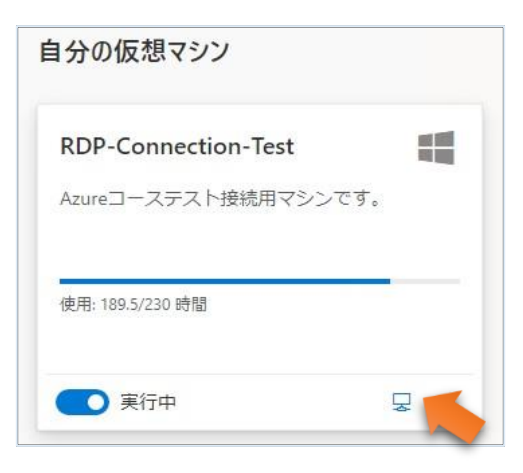

- ⇒「RDP-Connection-Test.rdp」という名前のファイルがダウンロードされます。
- 8. ダウンロードされた RDP ファイルをクリックします。

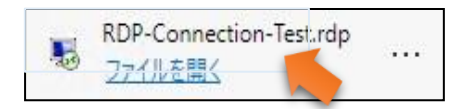

- ⇒ [リモート デスクトップ接続] の [このリモート接続の発行元を識別できません。接続しますか?] と表示されます。
- 9. [接続]をクリックします。

AZ-500: Microsoft Azure Security Technologies 事前確認

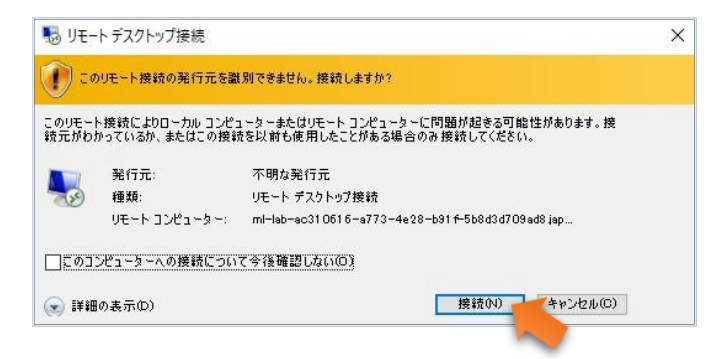

- ⇒ [資格情報を入力してください] が表示されます。
- 10. 以下のテスト用アカウントでサインインします。
  - ・ ユーザー名: student
  - ・ パスワード: Pa55w.rd2005!

| × |
|---|
|   |
| ŧ |
|   |
|   |
|   |
|   |
|   |
|   |
|   |

⇒ [このリモート コンピューターの ID を識別できません。接続しますか?] が表示されます。

11. [はい] をクリックします。

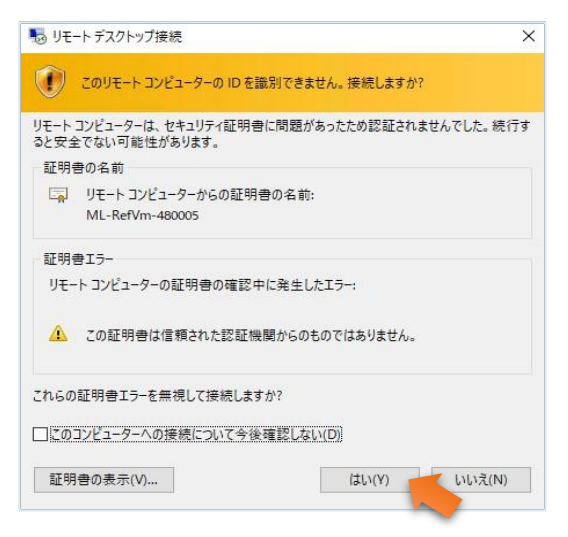

- 12. リモート デスクトップ接続の画面が表示されます。 ⇒ Lab 仮想マシンへの RDP 接続のテストが成功しました!
- 13. 画面上部の [×] をクリックし、リモート デスクトップ接続ウィンドウを閉じます。
- 14. 「リモート セッションは切断されます」 というメッセージが表示されたら、 [OK] をクリックします。

ここで、Azure Lab Services の画面に戻ります。

15. Azure Lab Services の [自分の仮想マシン] の [実行中] ボタンをクリックし、 ステータスを [停止] に変更します (この処理には、少し時間がかかります) 。

| RDP-Connection-Test |             |
|---------------------|-------------|
| Azureコーステスト接続用マシン   | <b>ノです。</b> |
| i本田· 189 5/230 時間   | _           |

16. 仮想マシンが [停止しています…] という状態になったことを確認します。

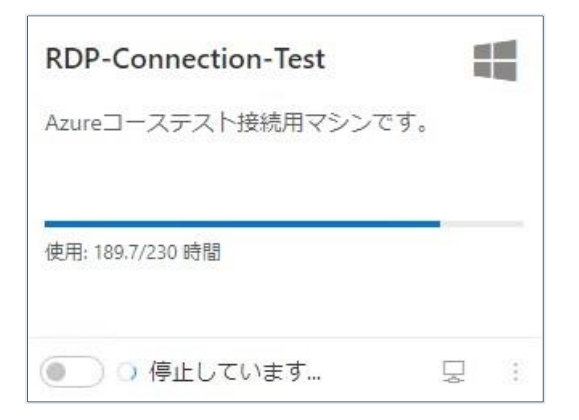

17. Azure Lab Services からサインアウトし、Web ブラウザーを閉じます。

"事前確認事項"は、以上です。ご不明な点がございましたら、お問い合わせください。